### Step 1\_go to working groups

52 fluswikien.hfwu.de/index.php/Working\_Groups\_Seminar\_International\_Perspectives\_Planting\_Design\_2013 Ξ C & Log in / create account view source history page discussion Working Groups Seminar International Perspectives Planting Design 2013 Seminar participants can enter their personal working group page from here. You may save your personal working group page in your bookmarks. Information on the working group distribution is communicated by e-mail. general information Main Page Contents [hide] All Case Studies 1 Working Groups 1 - 5 All Recordings 2 Working Groups 6 - 10 current seminar 3 Working Groups 11 - 15 Seminar Outline 4 Working Groups 16 - 20 Course Schedule 5 Working Groups 21 - 25 Assignments 6 Working Groups 26 - 30 Working Groups Case Studies Working Groups 1 - 5 Resources Minutes + Recordings Working Group 1 Evaluation Working Group 2 past seminars Working Group 3 Urban Landscapes Working Group 4 Rural Landscapes Working Group 5 Participation Cultural Landscapes Working Groups 6 - 10 Landscape Concepts Working Group 6 Everyday Landscapes Climate Change Working Group 7 Working Group 8 help + tools Working Group 9 Recent changes Working Group 10 Random page

http://fluswikien.hfwu.de/index.php/Working Groups Seminar International Perspectives Planting Design 2013

### Step 2\_create a new account or log in

- 🔶 C 🗋 fluswikien.hfwu.de/index.php?title=Special:UserLogin&returnto=Working+Groups+Seminar+International+Perspectives+Planting+Design+2013

| States -                           | special page                                                                                       | 141.70.28.247 talk for this ip address | log in / create account |
|------------------------------------|----------------------------------------------------------------------------------------------------|----------------------------------------|-------------------------|
|                                    | Log in / create account                                                                            |                                        |                         |
|                                    | Log in                                                                                             |                                        |                         |
| neral information<br>Main Page     | Don't have an account? Create an account.<br>You must have cookies enabled to log in to Wikienfk5. |                                        |                         |
| All Case Studies<br>All Recordings | Username:                                                                                          |                                        |                         |
| rrent seminar<br>Seminar Outline   | <ul> <li>Remember my login on this browser (for a maximum of 30 days)</li> </ul>                   |                                        |                         |
| Course Schedule                    | Log in Forgotten your login details?                                                               |                                        | E                       |

☆ 〓

 $\leftarrow \rightarrow ($ 

C 🕒 fluswikien.hfwu.de/index.php?title=Special:UserLogin&action=submitlogin&type=signup&returnto=Working+Groups+Seminar+International+Perspectives+I 🏠 🔳

| P Szeretné, hogy a                                                              | a Google Chrome elmentse jelszavát? Jelszó mentése Ezen a webhelyen soha                                                                                                    | >      |  |  |  |
|---------------------------------------------------------------------------------|----------------------------------------------------------------------------------------------------|--------|--|--|--|
|                                                                                 | Special page                                                                                                    | g out  |  |  |  |
|                                                                                 | Login successful                                                                                                    |        |  |  |  |
|                                                                                 | A confirmation code was sent to your e-mail address. This code is not required to log in, but you will need to provide it before enabling any e-mail-based features in the wiki. |        |  |  |  |
|                                                                                 | Welcome, Anna.szilagyinagy!                                                                                                    | [edit] |  |  |  |
| general information                                                             | Your account has been created. Do not forget to change your Wikienfk5 preferences.                                                                                               |        |  |  |  |
| <ul> <li>Main Page</li> <li>All Case Studies</li> <li>All Decordings</li> </ul> | Return to Working Groups Seminar International Perspectives Planting Design 2013.                                                                                                |        |  |  |  |
| All Recordings                                                                  |                                                                                                    |        |  |  |  |

# Step 3\_back to working groups, choose your own group

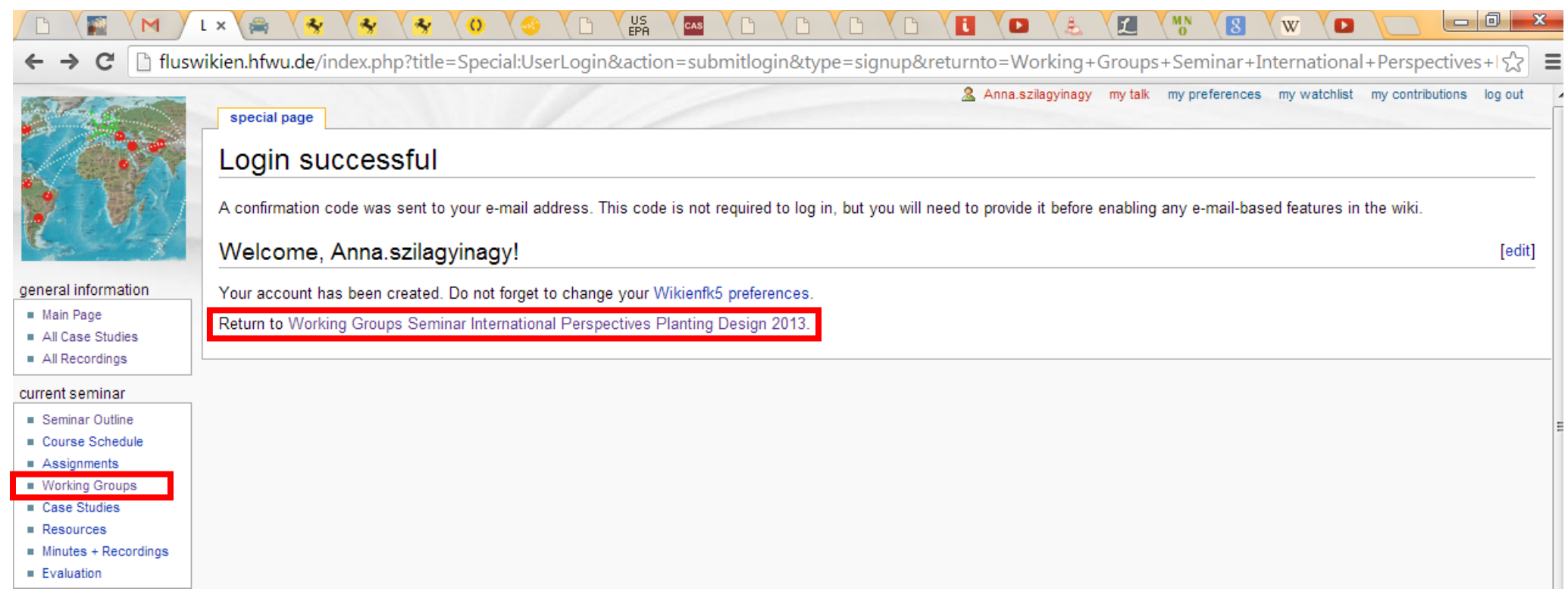

## Step 4\_search for upload file

move

watch

C [] fluswikien.hfwu.de/index.php/Planting\_Design\_2013\_-\_Working\_Group\_1

edit

#### Anna.szilagyinagy my talk my preferences my wa

file

upload

**0** 

Click

N

### Planting Design 2013 - Working Group 1

history

#### --> Back to working group overview

discussion

page

Dear working group members. This is your group page and you will be completing the template gradually as we move through the seminar. Each member has documenting his/her personal case. Good luck and enjoy your collaboration!

#### general information

Main Page

←

- All Case Studies
- All Recordings

heck the menu on the left side + Scroll down the page if you need

#### current seminar

- Seminar Outline
- Course Schedule
- Assignments
- Working Groups
   Case Studies
- Resources
- Minutes + Recordings
- Evaluation

#### past seminars

- Urban Landscapes
- Rural Landscapes
- Participation
- Cultural Landscapes
- Landscape Concepts
- Everyday Landscapes
   Climate Change

#### help + tools

- Recent changes
- Random page

| Help |  |
|------|--|

Widgets+Templates

| Contents [hide]                                       |  |  |  |  |
|-------------------------------------------------------|--|--|--|--|
| 1 Assignment 2 - Lecture Concept Map                  |  |  |  |  |
| 2 Assignment 3 - Images of Nature in your Environment |  |  |  |  |
| 2.1 Case Study A                                      |  |  |  |  |
| 2.2 Case Study B                                      |  |  |  |  |
| 2.3 Case Study C                                      |  |  |  |  |
| 3 Assignment 4 - Collaborative Planting Design        |  |  |  |  |
|                                                       |  |  |  |  |

#### Assignment 2 - Lecture Concept Map

- The list with the group distribution shows you which lecture your group is supposed to document in the concept map format.
- Please add your collaborative concept map here by replacing the dummy image. Your map needs to have a new file name:

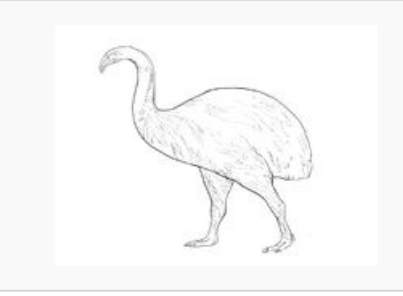

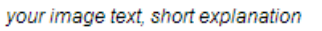

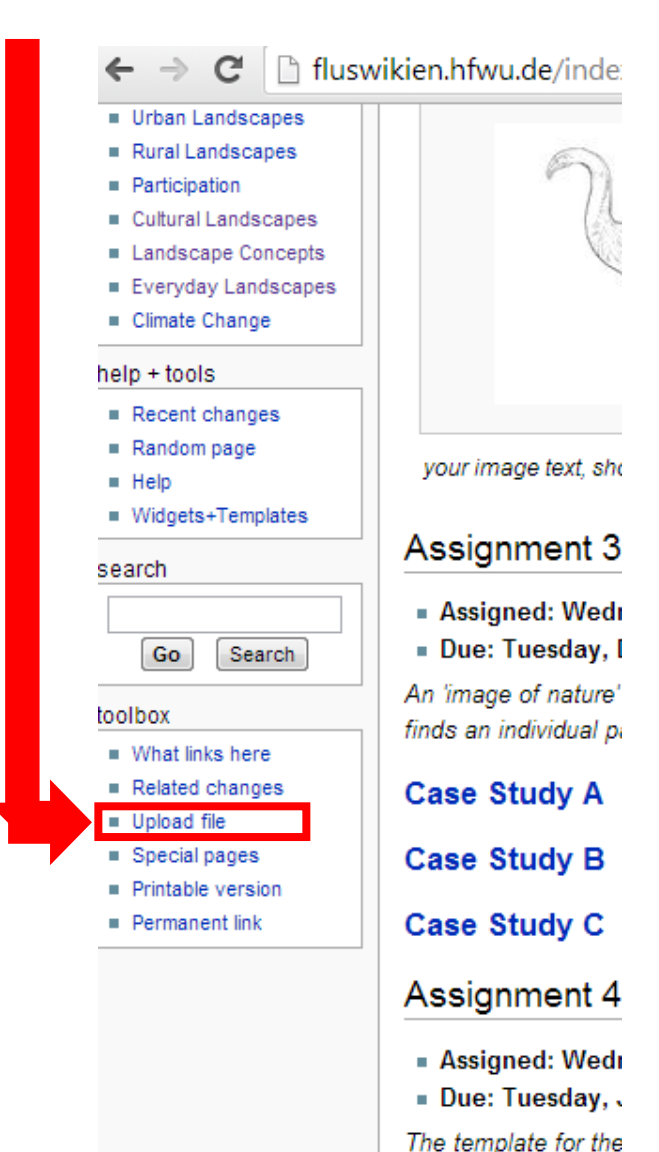

### Step 5\_upload

NEVER overwrite an existing file (unless it is your own) - but always replace the filename with the name of the new upload

|                                                         | Use the form below to upload files. To view or search previously uploaded files go to the list of uploaded files, (re)uploads are also logged in the upload log, deletions in the deletion log. |                                                                           |                    |  |
|---------------------------------------------------------|----------------------------------------------------------------------------------------------------|---------------------------------------------------------------------------|--------------------|--|
| C. Start                                                | To include a file in a page, use a link in one of the following forms:                                                                                                    |                                                                           |                    |  |
| Martin and and                                          | <pre>[File:File.jpg]] to use the full version of the file</pre>                                                                                                    |                                                                           |                    |  |
| general information                                     | [File:File.png 200px thumb left alt text]] to USE a 200 pixel                                                                                                    | wide rendition in a box in the left margin with 'alt text' as description | How to insert an   |  |
| <ul> <li>Main Page</li> <li>All Case Studies</li> </ul> | [Media:File.ogg]] for directly linking to the file without displaying the file                                                                                                    |                                                                           | imaga into the     |  |
| All Recordings                                          | Source file                                                                                                    |                                                                           | inage into the     |  |
| current seminar                                         |                                                                                                    | wikipage.                                                                 |                    |  |
| Seminar Outline                                         | Faji kivalasztasa N ncs faji kivalasztva                                                                                                    |                                                                           | Typ: you can       |  |
| Course Schedule                                         | Maximum file size: 2 MB (a file on your computer)                                                                                                    | <b>Typ</b> : give an easy file name! Later on you need to                 | ryp. you can       |  |
| <ul> <li>Assignments</li> <li>Working Groups</li> </ul> | Permitted file types: png, gif, jpg, jpeg. remember the name of the unloaded file! Or just                                                                                                    |                                                                           | copy the codes     |  |
| Case Studies                                            |                                                                                                    |                                                                           | - and use/try them |  |
| Resources     Misutes + Recordings                      | File description                                                                                                    | simply <b>copy and paste</b> it.                                          |                    |  |
| <ul> <li>Evaluation</li> </ul>                          |                                                                                                    | Allowed file types: png. gif. ing. ineg                                   | later!             |  |
| nast seminars                                           |                                                                                                    |                                                                           |                    |  |
| Urban Landscapes                                        | Summary:                                                                                                    | IVIAX SIZE: ZIVIB!                                                        |                    |  |
| Rural Landscapes                                        | Here you can add te                                                                                                    | ext that describes what your image                                        |                    |  |
| Participation                                           | doniete                                                                                                    | , .                                                                       |                    |  |
| Landscape Concepts                                      | depicts.                                                                                                    |                                                                           |                    |  |
| Everyday Landscapes                                     |                                                                                                    |                                                                           |                    |  |
| Climate Change                                          |                                                                                                    |                                                                           |                    |  |
| help + tools                                            | Licensing: None selected 💌                                                                                                    |                                                                           |                    |  |
| <ul> <li>Recent changes</li> <li>Readem page</li> </ul> |                                                                                                    |                                                                           |                    |  |
| <ul> <li>Random page</li> <li>Help</li> </ul>           |                                                                                                    |                                                                           |                    |  |
| Widgets+Templates                                       | Upload options                                                                                                    |                                                                           |                    |  |
| search                                                  | Watch this file                                                                                                    |                                                                           |                    |  |
|                                                         | Ignore any warnings                                                                                                    |                                                                           |                    |  |
| Go Search                                               |                                                                                                    |                                                                           |                    |  |
| toolbox                                                 | Upload file <b>2.</b> Final upload                                                                                                    |                                                                           |                    |  |

### Step 6\_back to your group page, click on edit

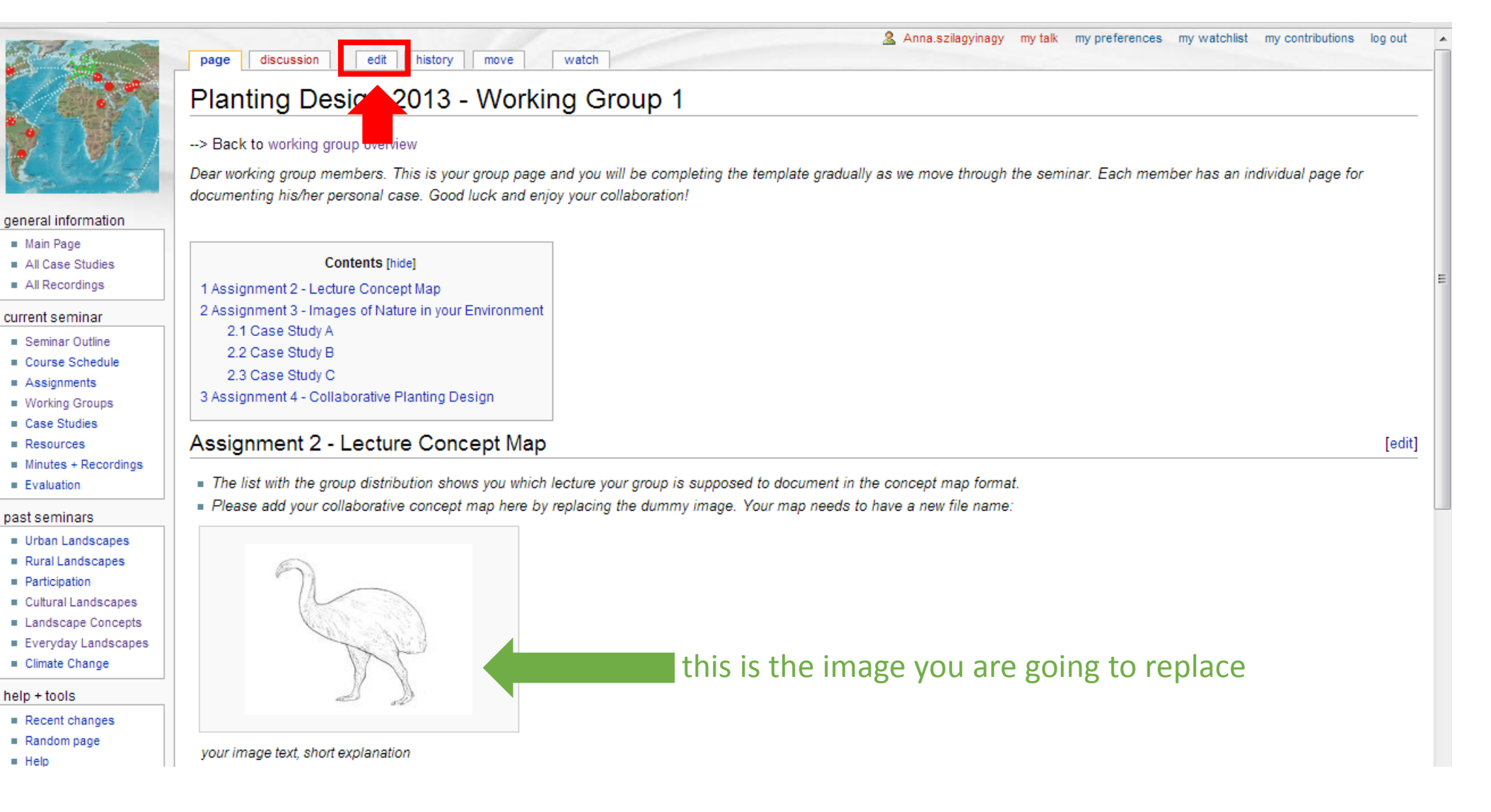

## Step 7\_copy the name of your file into the template

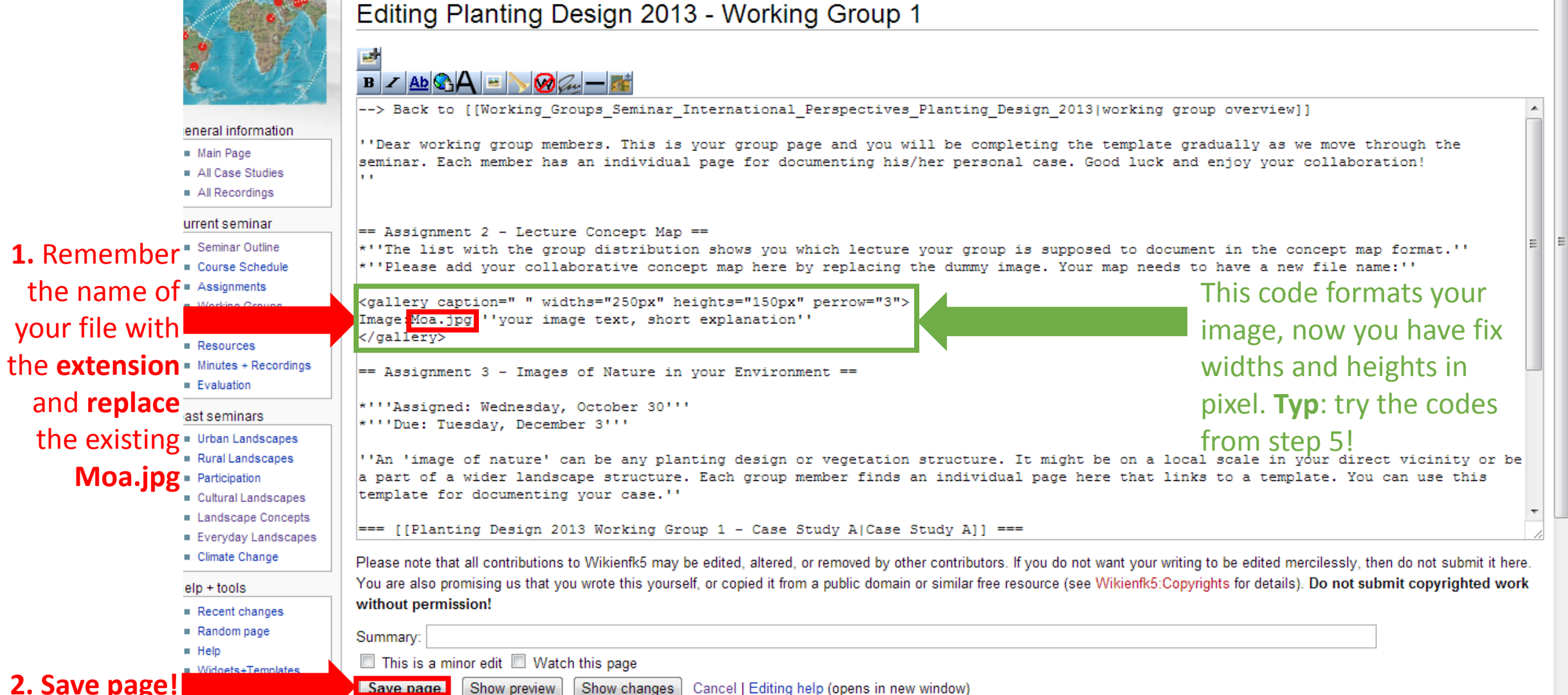

### Congratulation! Here you find some additional typs

- Again NEVER overwrite an existing file (unless it is your own)
- Try to name your file without space use other symbol instead of it e.g. \_
- With fix widhts and heights you influance the preview of the image. If you click on it you are going to see the image in the original uploaded size.
- If you edit the wikipage, use the codes from the given templates
- In case of group work only one person should edit the page at a time, otherwise the program will mix up the savings from different people from different computers. (But its not a problem if you work on different wiki links at the same time.)
- If the image is not yours, please add the source of it as a reference!

- Some additional infromation: <u>http://en.wikipedia.org/wiki/Wikipedia:Uploading</u> <u>images</u>
- Tutorial for uploading image: <u>http://www.youtube.com/watch?v=FbqmA2iR5kE</u>
- Picture tutorials: <u>http://en.wikipedia.org/wiki/Wikipedia%3APicture</u> <u>tutorial</u>
- Further image syntax: <u>http://en.wikipedia.org/wiki/Wikipedia:Extended\_image\_syntax</u>